## Godkendelse af fakturaer i EG-Bolig 3

Gå ind i EG-Bolig 3 – det er følgende ikon på skrivebordet:

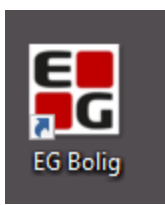

Log på:

| E                                                                | Kundenr:<br>Brugernavn:<br>Kodeord: | 19500<br>samme som i eg-bolig 2 (dog uden19500)<br>samme som i eg-bolig 2 |
|------------------------------------------------------------------|-------------------------------------|---------------------------------------------------------------------------|
| EG Bolig<br>Skriv dine loginiformationer for at tilgå din bruger |                                     |                                                                           |
| Brugernam     Kodeord     Husk mg     Log out                    |                                     |                                                                           |
| Skift kodeord                                                    |                                     |                                                                           |

## Vælg Bilagsflow under menupunktet Økonomi

Vælg egne i menuen til venstre og tryk på søg

| C 11 web.   | egto dk/econom  | y/bilagsflow/oversigt                         |                |                                  |                         |                          |            |                                  |                          |                          |                            |               | \$                         | 0           |       |
|-------------|-----------------|-----------------------------------------------|----------------|----------------------------------|-------------------------|--------------------------|------------|----------------------------------|--------------------------|--------------------------|----------------------------|---------------|----------------------------|-------------|-------|
| websteder 🗅 | ter teretfail C | 🕽 Banker - Nets 🗱 10 Bolig3 🗱 Lejensversigt 🛔 | 💈 EG. Balig ve | nkrifter 🧔 LBF Driftsstatte 27.2 | _ G Se regninger - SEAS | 💽 Nykathing F. Boligse 🖗 | nedarbejde | komm Dolgura po                  | 👟 📀 Startside - MitO Dri |                          |                            |               |                            |             |       |
|             |                 |                                               |                |                                  |                         |                          |            |                                  |                          | andreasting and a second | salara ay salaha salaha ka |               | - mercular and the second  |             |       |
| G           |                 |                                               |                |                                  |                         |                          |            |                                  | - Verblik                | 🗉 Venteliste 🔹 🖨 Udlej   | ning • d Administration    | • 🖻 Økonomi • | ✤ Drift • % Indstillinge   | • •         |       |
|             |                 |                                               |                |                                  |                         |                          |            |                                  |                          |                          |                            |               |                            |             |       |
| ilagsflo    |                 |                                               |                |                                  |                         |                          |            |                                  |                          |                          |                            | Udtræk bila   | g Indiaes Indiaes efak.    | + Opret bil |       |
| igne        |                 | Seg i Bilag                                   |                | Alle selskaber                   | Alle afdelinger         | Status                   |            | Kreditor                         | Initial                  | Sag                      | 29 resultater              |               |                            | E En        |       |
|             |                 |                                               |                |                                  |                         |                          |            | -                                |                          |                          |                            | the state     |                            |             |       |
| gne         |                 | FakturaNr                                     |                | Fakturadato                      | • daj                   | s-mäned-är               |            | <ul> <li>dag-maned-ar</li> </ul> | G                        | Kontointerval Fra        |                            | - 11          |                            |             |       |
| die         |                 | Kreditor nam                                  | Type           | Fektura                          | Fakturadato             | Rekvisibon               | Initial    | Beløb                            | Overslag                 | Status                   | Oprettetdato 4             | Forfaldsdato  | Bogføringstekst.           |             |       |
| AP          |                 | Karlsens Rengaring & Vinduespoleri            | Faktura        | 4036191                          | 29-02-2024              | 10100470                 | mne        | 18.838,75                        | 0.00                     | Til godkendelse          | 04-03-2024                 | 15-03-2024    | Karlsen's. Ejegodvej & H   | 08          |       |
| 201         |                 | Karlsens Rengaring & Vinduespoleri            | Faktura        | 4036184                          | 29-02-2024              | 11100574                 | mhe        | 15.292,50                        | 0,00                     | Til godkendelse          | 04-03-2024                 | 15-03-2024    | Karlsens. Lindevænget 2    | 08          |       |
| ALE         |                 | Karlsens Rengøring & Vinduespoleri            | Faktura        | 4036189                          | 29-02-2024              | 13900307                 | mite       | 4.075,00                         | 0,00                     | Til godkendelse          | 04-03-2024                 | 15-03-2024    | Karlsens rengøring. Afdeli | 00          |       |
| 1-40        | 20403640        | Karisens Rengøring & Vinduespoleri            | Faktura        | 4036183                          | 29-02-2024              | 14000059                 | mhe        | 812,50                           | 0.00                     | Til godkendelse          | 04-03-2024                 | 15-03-2024    | Karlsens. Vendsysselvej 4  | 00          |       |
| 1-0         | 20403640        | Karlsens Rengøring & Vinduespoleri            | Faktura        | 4036185                          | 29-02-2024              | 10000099                 | mne        | 520,00                           | 0,00                     | Til godkendelse          | 04-03-2024                 | 15-03-2024    | Karlsesnrengørin, Adm, P_  | 00          |       |
| 1-4         | 20403640        | Karlsens Rengøring & Vinduespoleri            | Faktura        | 4036192                          | 29-02-2024              | 10400177                 | mne        | 8.553,75                         | 0,00                     | Til godkendelse          | 04-03-2024                 | 15-03-2024    | Karlsen's. Enighedsvej m., | 00          |       |
| 1.32        | 20403640        | Karlsens Rengaring & Vinduespoleri            | Faktura        | 4036188                          | 29-02-2024              | 13200231                 | mite       | 1.062,50                         | 0,00                     | Til godkendelse          | 04-03-2024                 | 15-03-2024    | Karlsens rengaring, Afdeli | 00          |       |
| 1-3         | 20403640        | Karlsens Rengøring & Vinduespoleri            | Faktura        | 4036190                          | 29-02-2024              | 10300175                 | mne        | 12.635,00                        | 0,00                     | Til godkendelse          | 04-03-2024                 | 15-03-2024    | Karlsen's. Fjordvej, Parkv | 00          |       |
| 1-25        | 20403640        | Karlsens Rengøring & Vinduespoleri            | Faktura        | 4036186                          | 29-02-2024              | 12500617                 | mhe        | 2.463,75                         | 0,00                     | Til godkendelse          | 04-03-2024                 | 15-03-2024    | Karlsens rengaring. Afdeli | Ø0          |       |
| 1-6         | 20403640        | Karlsens Rengøring & Vinduespoleri            | Faktura        | 4036187                          | 29-02-2024              | 10601409                 | me         | 16.733,75                        | 0,00                     | Til godkendelse          | 04-03-2024                 | 15-03-2024    | Karlsens Rengøring. Reng   | 00          |       |
| 1-35        | 20403640        | Karlsens Rengaring & Vinduespoleri            | Faktura        | 4036193                          | 29-02-2024              | 13500253                 | mhe        | 7.171,25                         | 0,00                     | Til godkendelse          | 04-03-2024                 | 15-03-2024    | Karlsen's Hammerlodde      | 00          |       |
| 1-17        | 29590036        | Clean Team                                    | Faktura        | 21012                            | 01-03-2024              | 11709486                 | mhe        | 4.562,00                         | 0,00                     | Til godkendelse          | 01-03-2024                 | 15-03-2024    | Clean Team. Afdeling 17    | 00          | A Rec |
| 1-5         | 29590036        | Clean Team                                    | Faktura        | 21013                            | 01-03-2024              | 10501393                 | mhe        | 900,00                           | 0.00                     | Til godkendelse          | 01-03-2024                 | 15-03-2024    | Clean Team. Rengering      | 00          |       |
| 1-5         | 29590036        | Clean Team                                    | Faktura        | 21011                            | 01-03-2024              | 10501393                 | mhe        | 5.337,00                         | 0,00                     | Til godkendelse          | 01-03-2024                 | 15-03-2024    | Clean Team. Recording af   | 00          |       |
| 1-52        | 32102018        | Wax Facility Service Aps                      | Faktura        | 120992                           | 29-02-2024              | 15200040                 | mhe        | 3.860,00                         | 0,00                     | Til godkendelse          | 29-02-2024                 | 14-03-2024    | WAX FACT INSERVICE. Tr     | 00          |       |
| 1-9         | 8000000         | Bs Plus                                       | 85 Plus        | 987740545                        | 27-03-2024              |                          |            | 2.407.50                         |                          | Til godkendelse          | 26-02-2024                 | 27-03-2024    | TE A/S KONTONR : 5258      | 00          | 4.0   |
|             |                 | No. No. of Concession, Name                   | and second     |                                  | 27 02 2024              |                          |            |                                  |                          | () To excluse dates      | 26.02.2224                 | 22.02.2024    | THE SIL CONTONS AND        | 0.0         | 1 1   |

Vælg den faktura, som skal godkendes og tryk på "blyanten" til højre

I kommer nu ind i godkendelsesbilledet, som langt hen ad vejen ser ud "som det plejer".

I kan se rekvisitionsoplysningerne til venstre og fakturaen til højre.

Inden godkendelse skriv jeres initialer i feltet "Ny note".

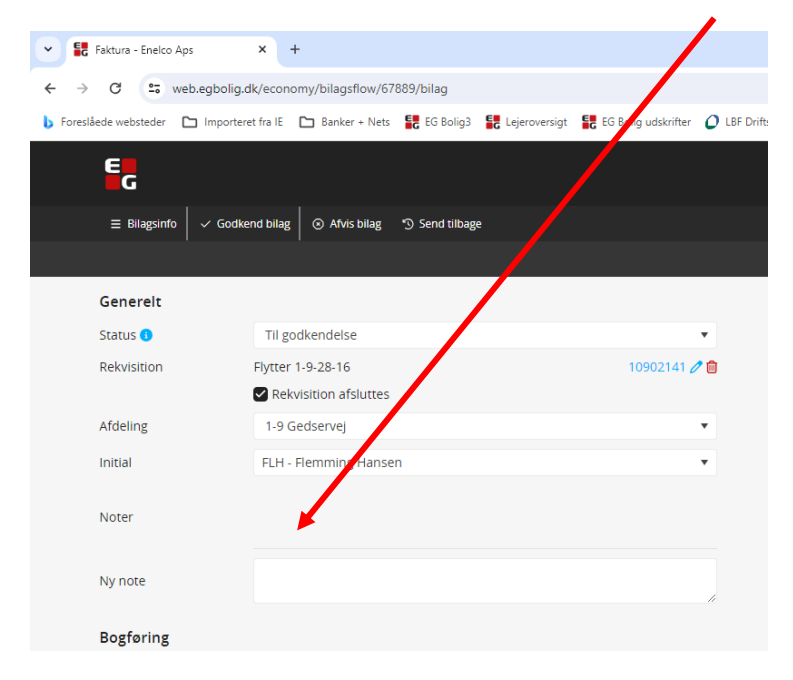

## Godkendelse ligger øverst i venstre side

| C Is web.ed     | abolia.d | k/economobilagsfic       | w/67926/bilag      |                                  |       |                      |          |               |                   |                  |                 |           |                                                           |                           |                                      |                             |                 |              | * = 5                  |
|-----------------|----------|--------------------------|--------------------|----------------------------------|-------|----------------------|----------|---------------|-------------------|------------------|-----------------|-----------|-----------------------------------------------------------|---------------------------|--------------------------------------|-----------------------------|-----------------|--------------|------------------------|
| unbrinder Pilli |          | etra il . 🕞 Barker e     | Nate CO (Classe)   | anterior . 10 10 Interrubber     | 0.000 | hunturte 27.2        | a second | er . 5545 078 | Nethins E Bolins  | A matacharter in | en laines es    | unal - Ro | A Gameria M                                               | 0.66                      |                                      |                             |                 |              |                        |
|                 |          |                          |                    |                                  |       |                      |          |               |                   |                  |                 |           |                                                           |                           |                                      |                             |                 |              |                        |
| G               |          | 4                        |                    |                                  |       |                      |          |               |                   |                  |                 |           | Cverbik                                                   | IE Venteliste •           | 🕈 Udiejning 🔹 👍 Adminis              | tration = 🗈 Økon            | omi 👻 🌶 Drift   | • • • Indsti | linger + 🕐 💄           |
| ≡ Blassinfo 🗸 🗸 | Godke    | nd bilag 🖉 🐼 Afvis bil   | Fag 10 Send tilba  |                                  |       |                      |          |               |                   |                  |                 |           |                                                           |                           |                                      |                             |                 |              |                        |
|                 |          |                          |                    |                                  |       |                      |          |               | Faktura - Karls   | ens Renearing &  | Vinduespolering | Ans       |                                                           |                           |                                      |                             |                 |              |                        |
|                 |          |                          |                    |                                  |       |                      |          |               |                   |                  | 0               |           |                                                           |                           |                                      |                             |                 |              |                        |
| enereit         |          | The second second second |                    |                                  | n i   |                      |          |               |                   |                  |                 |           | Dokumente                                                 |                           |                                      |                             |                 |              |                        |
| itus 🔿          |          | TE godkendelse           |                    | interest of                      | 2     | bygning              |          |               |                   |                  |                 |           | Dokamente                                                 |                           |                                      |                             |                 |              |                        |
| KYS/DOI1        |          | Rekvisition afslu        | ittes              | To total of p                    |       | Klassifikation       |          |               |                   |                  |                 | •         |                                                           |                           | Q                                    | 100% 🔍                      |                 |              |                        |
| deling          |          | 1-1 Hospitalsvej/8       | Ejegodvej          |                                  |       | Opgave               |          |               |                   |                  |                 | *         |                                                           |                           |                                      |                             |                 |              | Modtagelsesdato:       |
| tial            |          | mhe - Mike Hergo         | e.                 |                                  |       | Arbejdsbeskri        | velse    | Karlsen's Ej  | egodvej & Hospita | isvej. Rengaring |                 |           | FARTUR                                                    | А                         |                                      |                             |                 |              | 04-03-2024<br>11:19:31 |
|                 |          |                          |                    |                                  |       | Belab                |          | 18.838,75     |                   |                  |                 |           | Fakturaaf                                                 | lender                    |                                      |                             |                 |              |                        |
| ter             |          |                          |                    |                                  |       | Tilladt afvigels     | e        | 10% / 0,00    |                   |                  |                 |           | Karlsens R<br>Vinduaspo                                   | engaring og<br>lering aos |                                      |                             |                 |              |                        |
|                 |          |                          |                    |                                  |       | Rest                 |          | -1.337.887,50 |                   |                  |                 |           | Kærvej 10<br>4760 Vord                                    | ingborg                   |                                      |                             |                 |              |                        |
| note            |          |                          |                    |                                  |       | Oprettet             |          | 04-03-2024    |                   |                  |                 |           | Land: DK<br>DK204036                                      | 40                        |                                      |                             |                 |              |                        |
| atarina         |          |                          |                    |                                  |       |                      |          |               |                   |                  |                 |           | DK204036                                                  | 40 (DK:SE, Moms)          |                                      |                             |                 |              |                        |
| aditor.         |          | 20403640 - Karlse        | ens Rengaring & \  | Induesnolering Ans               |       | Proveite             |          |               |                   |                  |                 |           | Fakturam                                                  | dtager                    |                                      |                             |                 |              |                        |
| Por             |          | 20403640                 |                    |                                  |       | Expension 20.00.2024 |          |               |                   |                  |                 |           | Slotsgade 20 Kontaktoplysninger<br>4 400 Neketing F D: na |                           |                                      |                             |                 |              |                        |
| rdeling         |          |                          |                    |                                  |       | Pakturauatu          |          |               |                   |                  |                 |           | Land: DK<br>57900024                                      | 7312                      | Mike Hergot                          |                             |                 |              |                        |
| ituranr.        |          | 4036191                  |                    |                                  |       | Bogreningsdar        | 10       | 29-02-2024    |                   |                  |                 |           | (GLN, End                                                 | ipunktiD)                 |                                      |                             |                 |              |                        |
| dent            |          | 0000000000000            |                    |                                  |       | Forfaldsdato         |          | 15-03-2024    |                   |                  |                 | 08        | Leverings                                                 | oplysn.                   |                                      |                             |                 |              |                        |
|                 |          | Variano's Flagad         | in a Manufalmation | Deservation                      |       |                      |          |               |                   |                  |                 |           | Leveningsd                                                | ag: 2024-02-29            |                                      |                             |                 |              |                        |
| steringer       |          | Harden is Gegos          | and or comprehend  | , we again the                   |       |                      |          |               |                   |                  |                 |           | Fakturann                                                 | 4036191                   | Kabers ordrene: 10100470             | Sælgers ordrenr:<br>5037087 | Dato; 2024-0    | 02-29        |                        |
| ype Afdel       | ling :   | Konto                    | Lejeart            | Posteringstekst                  | Belab |                      | Morns    | Sats          | Fordeling         | Projekt          |                 |           | Linje Vare                                                | nr Beskrivelse            |                                      | Antal Enh                   | ed Enhedspris   | Moms Pris    | Pris                   |
| 1-1             |          | 20403640                 |                    | Karlsen's. Ejegodvej & Hospitals |       | -18.838,75           |          |               |                   |                  | 08              |           | 3 22                                                      | Ydelser i periode         | n: 1/2-2024 - 29/2-2024 Trappevask o | g 1.00 EA                   | 15071.0000 pr.  | 25%          | 15071.00 DKK           |
| 1.1             |          | 114220                   |                    | Karisen's. Ejegodvej & Hospitals |       | 18.838,75            |          |               |                   |                  | 08              |           |                                                           | Basis-/ordrema            | engde faktor: 1                      |                             | 104             |              |                        |
|                 |          |                          |                    |                                  |       | 0,00                 |          |               |                   |                  |                 |           | 4 22                                                      | Trappevask, 5/2-          | 2024                                 | 1.00 EA                     | 0.0000 pr. 1 EA | 25%          | 0.00 DKK               |
| Opret linje     |          |                          |                    |                                  |       |                      |          |               |                   |                  |                 |           | F                                                         | Tasisvorurema             | 0004                                 | 100 54                      | 0.0000 1.54     | 2514         | D DD DKK               |
| odkendelser     |          |                          |                    |                                  |       |                      |          |               |                   |                  |                 |           | 5 22                                                      | Basis-fordrema            | engde faktor: 1                      | 1.00 EA                     | 0.0000 pr. 1 EA | 20%          | 0.00 DKK               |
| rioritet        |          | nitial                   | Vikar              | Status                           |       | Rykker               |          |               |                   |                  |                 |           |                                                           |                           | « <                                  | Side 1/3 > >>               |                 |              | 8 4                    |
|                 |          | nhe                      |                    | Godkendt 05-03-2024              |       | ingen rykker         |          |               |                   |                  | 00              |           |                                                           |                           | 100.0                                | andersti ve stille          | e               |              | 1000                   |
| 1               | 1        | φ                        |                    | Ikke behandlet                   |       | Send rykke           | ri.      |               |                   |                  | 0 0             |           | Andre doku                                                | menter                    |                                      |                             |                 |              |                        |
|                 |          |                          |                    |                                  |       |                      |          |               |                   |                  |                 |           |                                                           |                           |                                      |                             |                 |              | C Samlet dokumen       |